# How to Search for a Topic Scribe

Navigate to docs.google.com/document/d/1c4yoMqa77xSUofN9Lv6...

2 Click on "Northwood Policy Table of Contents"

**3** Click on the general topic heading.

1

<u>G: PERSONNEL -</u> Policies on all school employees except for the Su on the school chief are located in Section C, General Administration) divided into three main divisions: GB has policies applying to all sch general personnel matters; GC refers to instructional and administr. refers to support or classified staff.

H: NEGOTIATIONS - Policies on the process of negotiating with ba recognized by the School Board and authorized under state law.

I: INSTRUCTION - Policies on the instructional program: basic cur special programs, instructional resources, and academic achievemen

J: STUDENTS - Policies on students - admissions, attendance, rights conduct, discipline, health and welfare, and school-related activities.

<u>K: SCHOOL-COMMUNITY-HOME RELATIONS -</u> Policies, regul: parent and community involvement in schools.

L: EDUCATION AGENCY RELATIONS - Policies, regulations, and district's relationship with other education agencies - including other regional or service districts, private schools, colleges and universities organizations, and state and national education agencies. 4 Click "J: Students"

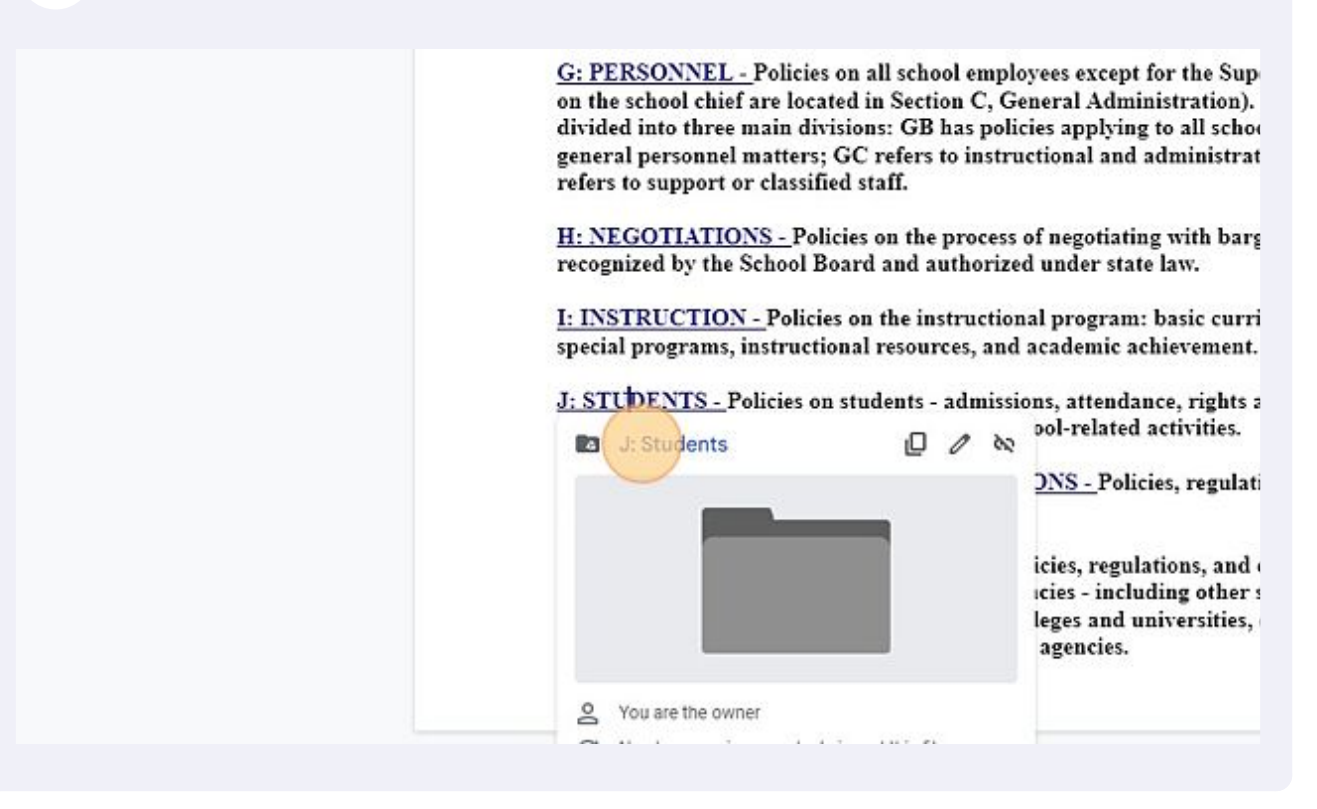

### **5** Right-click "J: Students"

| h in Drive                                                          | 王王    |    |
|---------------------------------------------------------------------|-------|----|
| > Northwood School District Policies > J: Students - &              |       |    |
| J. SUJURIO                                                          | Owner | La |
| complaint Procedure for Allegations of Discrimination WITHDRAWN.pdf | me    | Ja |
| - Sexual Harassment - Students WITHDRAWN.pdf                        | me    | De |
| Change of School or Assignment Policy.pdf                           | me    | Fe |
| Compulsory Attendance Age.pdf                                       | me    | De |
| Entrance Into The School System.pdf                                 | me    | Se |
| Early Entrance into Kindergarten.pdf 🚢                              | me    | Se |
|                                                                     |       |    |

6

## Click "Search within J: Students"

| al Harassment - Students WITHDRAWN.pdf      | AWN.pdf 💥 🕞 Get link<br>pdf 🔆 Add shortcut to Drive<br>Move to<br>Add to starred | Dec 21, 20<br>Feb 22, 20 |
|---------------------------------------------|----------------------------------------------------------------------------------|--------------------------|
| Isory Attendance Age.pdf                    |                                                                                  | Dec 21, 2(               |
| e Into The School System.pdf 🊢              | 0_ Rename                                                                        | Sep 16, 20               |
| sterner into Minderseter add. **            | Change color >                                                                   | Son 16-00                |
| ntrance into Kindergarten.pdf               | Q Search within J: Students                                                      | Sep 16, 20               |
| st Educational Hardship WITHDRAWN.pdf 🚢     | 🛃 Download                                                                       | Dec 21, 20               |
| icy.pdf 🚢                                   | I Remove                                                                         | Dec 21, 20               |
| sion of Resident Students PK-12.pdf 🚢       |                                                                                  | Dec 21, 2(               |
| sion & Tuition-Non-Resident Students.pdf 🚢  | me                                                                               | Sep 26, 20               |
| Imission of Foreign Exchange Students.pdf 🊢 | me                                                                               | Dec 21, 20               |

# **7** Click the "Search in Drive" field.

| Drive          | Q Search in Drive                                                    |                 |
|----------------|----------------------------------------------------------------------|-----------------|
| New            | Search results                                                       |                 |
| New            | ✓ J: Students X File type ▼ People ▼ Last modifie                    | ad → Title only |
| Priority       |                                                                      |                 |
| My Drive       | Name                                                                 | Owner           |
| Shared drives  | #JB - Complaint Procedure for Allegations of Discrimination WITHD ** | me              |
|                | #JLCE-EBBC - Emergency Care and First Ald.pdf                        | me              |
| Shared with me | #JLCDA - Medical Treatment - Parental Consent.pdf                    | me              |
| Recent         | #JRB-GBEAA - Confidential Student Information.pdf 🚢                  | me              |
| Trach          | # 104 - Chudant Decende Delinu - 55004 edf **                        |                 |
| 11450          | Hora - Student Records Policy - PERPA.pdf                            | 1110            |
| Plazasa        | #JLIA-Supervision-of-Students.pdf 🚢                                  | me              |

8 Type the topic you are searching for, such as "discipline". The relevant policies will appear.

## **9** Click the policy you want to review.

| 4      | Drive                | Q discipline                                                                                         |       |
|--------|----------------------|----------------------------------------------------------------------------------------------------|-------|
| ł      | New                  | #JICD - Student Discipline & Due Process.pdf #JICDD - Student Discipline - Out of School Actions.pdf |       |
| ত      | Priority<br>My Drive | Name                                                                                                 | Owner |
| 1      | Shared drives        | #JB - Complaint Procedure for Allegations of Discrimination WITHD                                    | me    |
| 5      | Shared with me       | #JLCE-EBBC - Emergency Care and First Ald.pdf                                                        | me    |
| 9<br>☆ | Starred              | #JRB-GBEAA - Confidential Student Information.pdf 🚢                                                  | me    |
| Ī      | Trash                | #JRA - Student Records Policy - FERPA.pdf                                                            | me    |
| $\sim$ | Classes              | #JLIA-Supervision-of-Students.pdf                                                                    | me    |